# Uppkoppling och konfigurering av Kuben aggregat

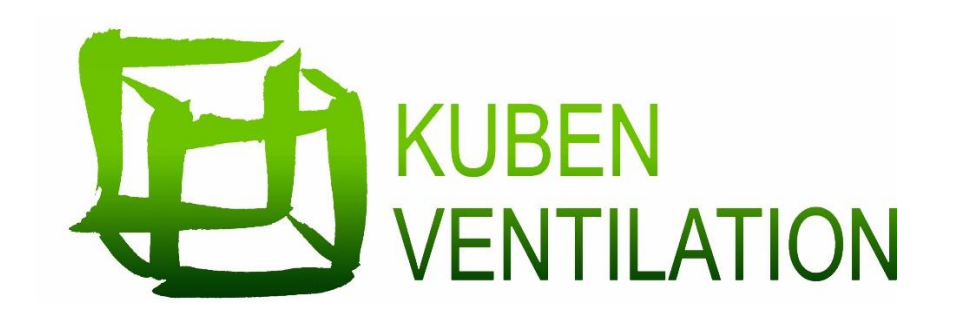

För att kunna konfigurera Corrigon och testa modemet som är färdigkonfigurerat så måste följande punkter följas.

De första två punkterna i steg 1 är gjorda på fabrik så de behövs endast efterföljas om modemet i efterhand ska förflyttas.

- Koppla in nätverkskabel i LAN1 till chassi aggregat.
- Koppla in nätverkskabel i LAN2 till Corrigo.
- Starta aggregat.

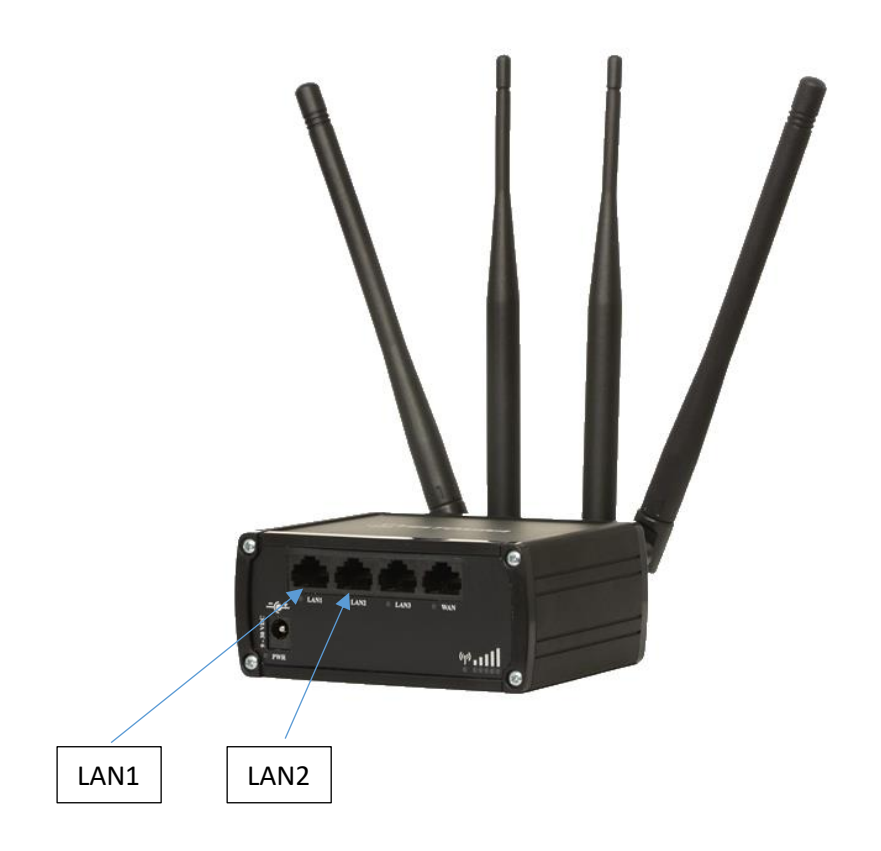

- Stäng av datorns WIFI.
- Koppla in dator i nätverksuttaget på aggregat.
- Datorn blir tilldelad en IP-adress från modem/router.
- Öppna den förprogrammerade vtc-filen i datorn. (ex. Kuben 1000M3 ver G)

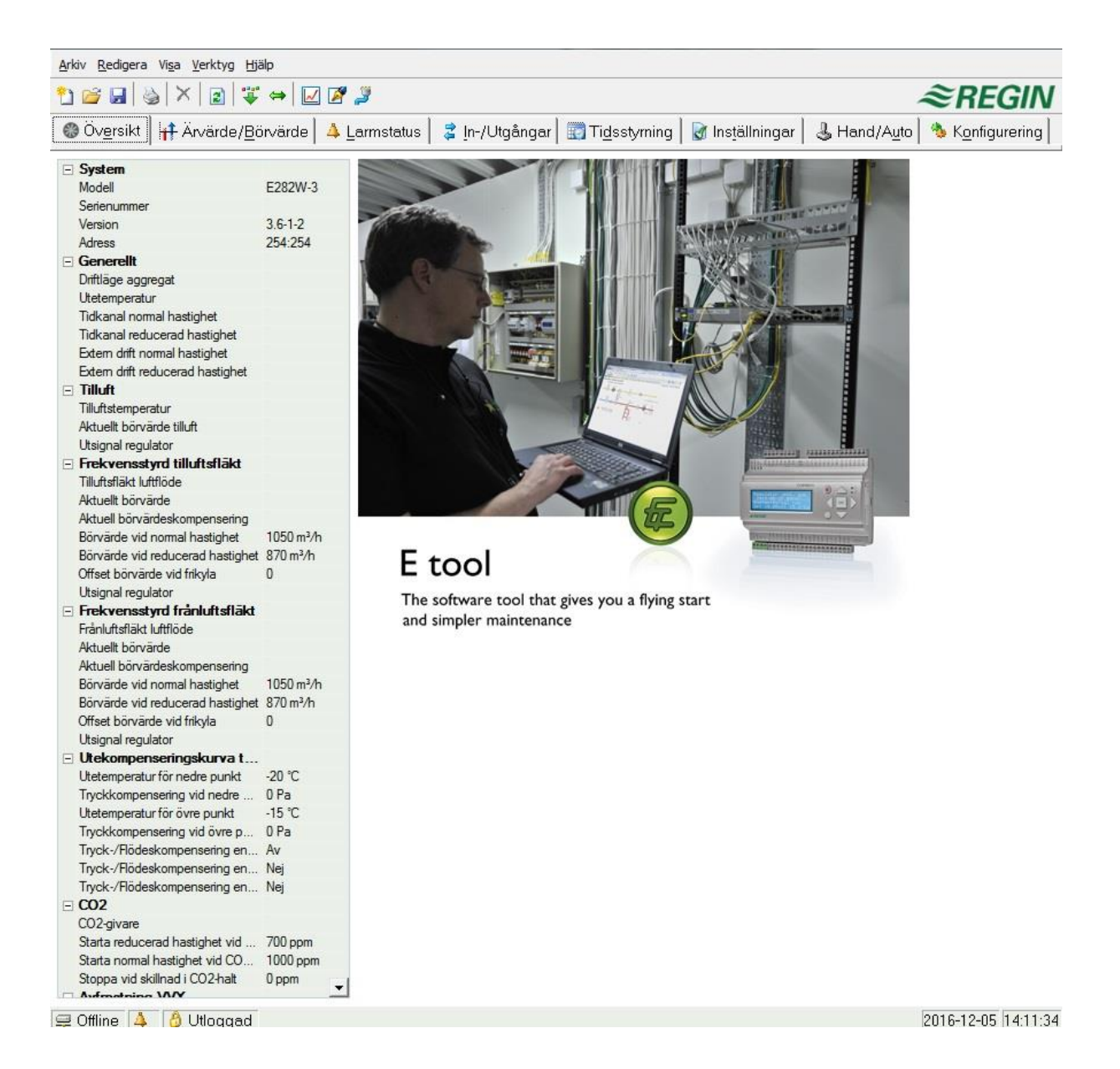

• Välj symbolen för kommunikationsinställningar.

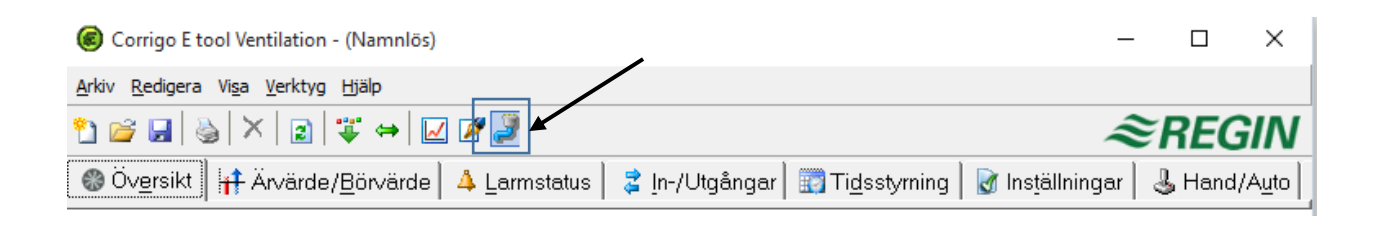

### Steg4

• Svara "nej" på frågan.

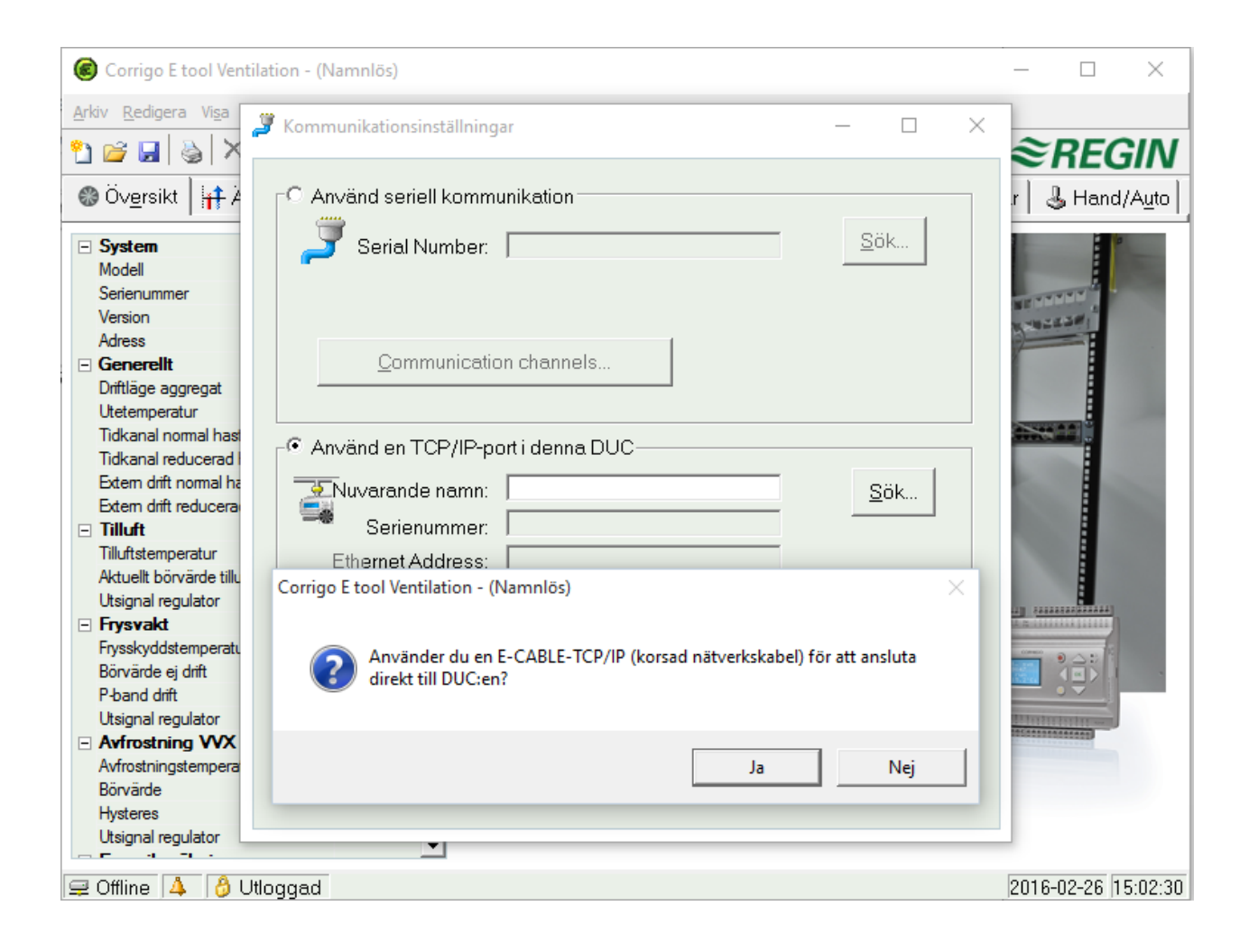

- Programmet söker automatiskt efter DUC-ar som finns i nätverket.
- Välj den DUC som finns i listan "klicka" sedan på OK.

| Corrigo E tool Ventilation - (Namnlös)                                                                                  | - 🗆 X             |
|----------------------------------------------------------------------------------------------------|-------------------|
| Arkiv Redigera Visa                                                                                                    |                   |
| Översikt                                                                                                    | r & Hand/Auto     |
| □ System Serial Number Sök.   Mode P Sök och välj TCP/IP-nätverk                                                        |                   |
| Versi OK Avbryt Oppuale Hitta mer                                                                                       |                   |
| Gen Namn Serienumm Korande IP Ethernetadress DH DNS-na<br>Drifti UnnamedCorrig 011601070 192.168.2.116 003097014014 Yes | amn   Beskrivning |
| Tidki<br>Tidki                                                                                                    |                   |

# Steg 6

• "Klicka" på TCP/IP-inställningar

| Använd en TCP/IP-port i denna DUC                               |                    |             |  |  |  |  |  |
|-----------------------------------------------------------------|--------------------|-------------|--|--|--|--|--|
| Nuvarande namn:                                                 | UnnamedCorrigoVent | <u>S</u> ök |  |  |  |  |  |
| Serienummer:                                                    | 011306250288       |             |  |  |  |  |  |
| Ethernet Address:                                               | 003097007872       |             |  |  |  |  |  |
| Beskri∨ning:                                                    |                    |             |  |  |  |  |  |
| TCP/IP-, webbsajt- och     e-post-inställningar     OK   Avbryt |                    |             |  |  |  |  |  |

• Skriv in enligt bild nedan.

| ¥                                                                    | TCP/IP-, w                                                                | ebbsajt- och e-post-inställningar                                                                 |                                   | _                   |             | × |  |  |  |
|----------------------------------------------------------------------|---------------------------------------------------------------------------|---------------------------------------------------------------------------------------------------|-----------------------------------|---------------------|-------------|---|--|--|--|
| F                                                                    | 📃 = Använd följande IP-inställningar   💩 CLOUDigo   👌 Säkerhet   🚖 E-post |                                                                                                   |                                   |                     |             |   |  |  |  |
| P-inställningar<br>C Erhåll IP-inställningar automatiskt (från DHCP) |                                                                           |                                                                                                   |                                   |                     |             |   |  |  |  |
|                                                                      |                                                                           | IP-adress:                                                                                        | 192.168.2.50                      |                     |             |   |  |  |  |
|                                                                      |                                                                           | Subnät:                                                                                           | 255.255.255.0                     |                     |             |   |  |  |  |
|                                                                      |                                                                           | Gateway:                                                                                          | 192.168.2.1                       |                     |             |   |  |  |  |
|                                                                      |                                                                           | DNS-server:                                                                                       | 192.168.2.1                       |                     |             |   |  |  |  |
|                                                                      |                                                                           | Du kan få IP-inställningar automatiskt tilldele<br>nätverksansvarig efter korrekta IP-inställning | ude om ditt nätverk stödj<br>gar. | er detta (DHCP). Fr | råga annars |   |  |  |  |

- Bocka i "Aktivera anslutning till CLOUDigo".
- Avsluta med att "Klicka" på Ladda TCP/IP-inställningar.

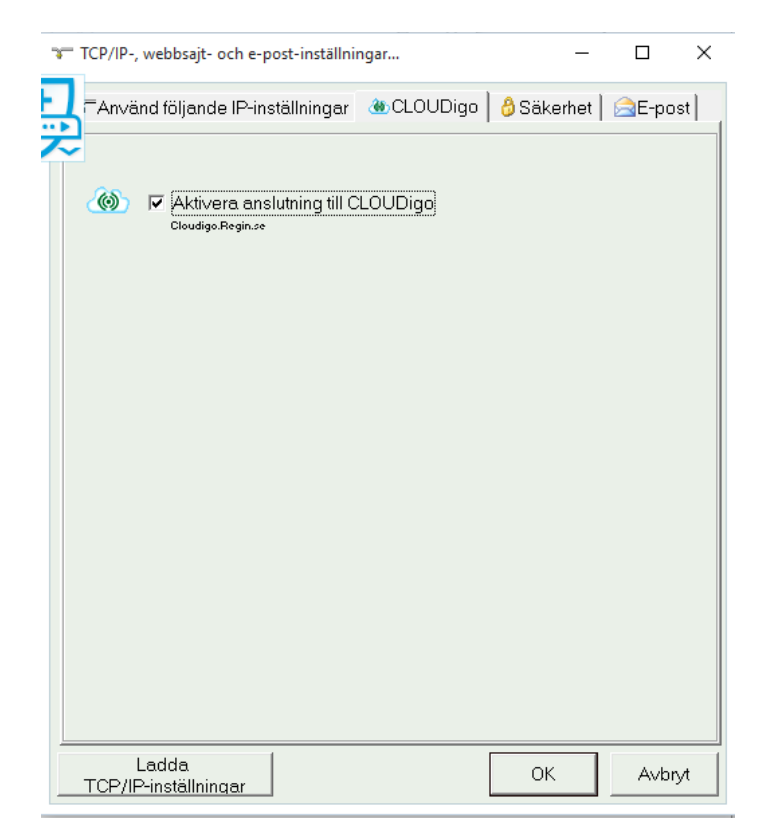

- Läs in den aktuella konfigureringen från verktyget till DUCen genom att klicka på "Ladda alla parametrar".
- Svara ja på frågan om du vill logga in för att få Admin-rättigheter. Skriv in lösenordet bestående av fyra 1'or (1111) och klicka OK.
- Får du istället upp en ruta om att uppgradera DUCens operativsystem, gå till steg 10.

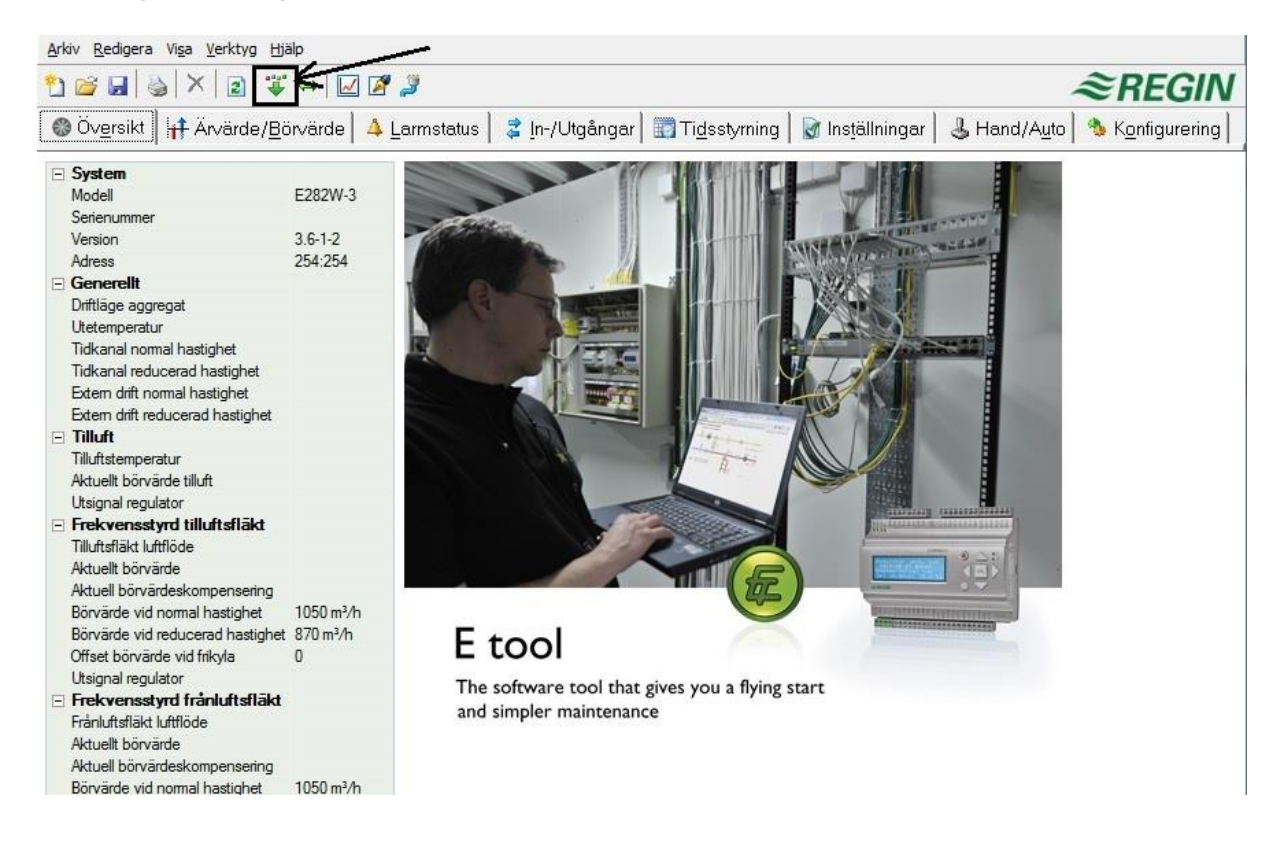

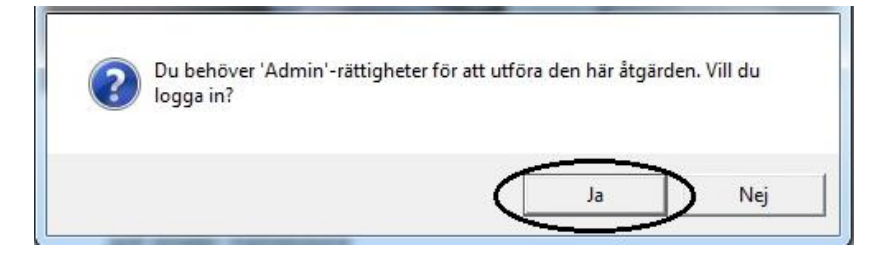

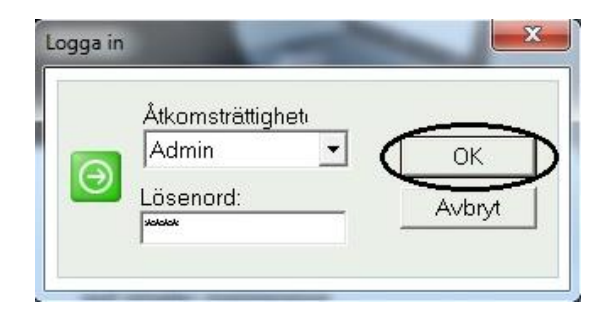

## Steg 10 (Uppgradering av operativsystem)

När du ska ladda verktygets parametrar till DUCen och får upp en ruta med texten "DUCen innehåller en programversion som är äldre än konfigureringen".

• Välj alternativet "Uppgradera DUCen"

Verktyget (E-tool) kommer då att i två steg automatiskt både ladda in en ny programversion (ex. 3.5 till 3.6) men också ladda om DUCens operativsystem. Därefter laddas de förkonfigurerade parametrarna in som **vanligt**.